## リーフデンタルクリニック

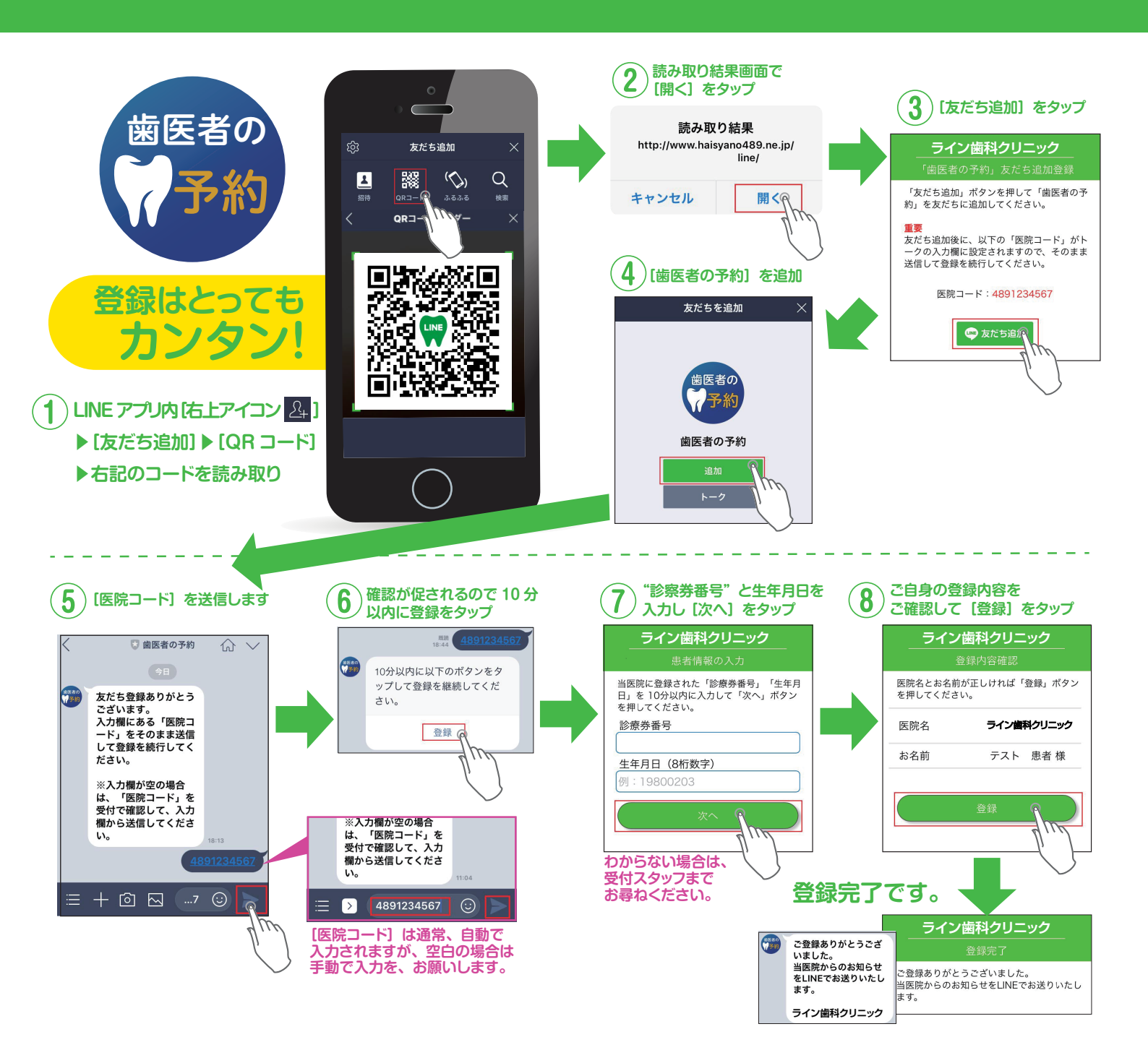

## 便利な「家族通知」登録のご案内

## ご家族分の診療予約通知を受け取ることが可能です。

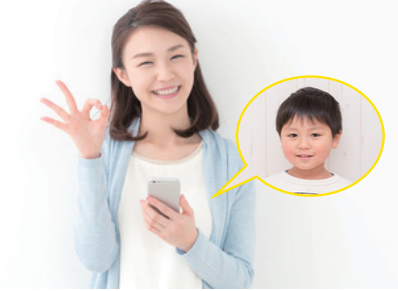

例えばスマホをお持ちでない、お子さんの診療予約の 情報を、お母さんが受け取ることも可能です。

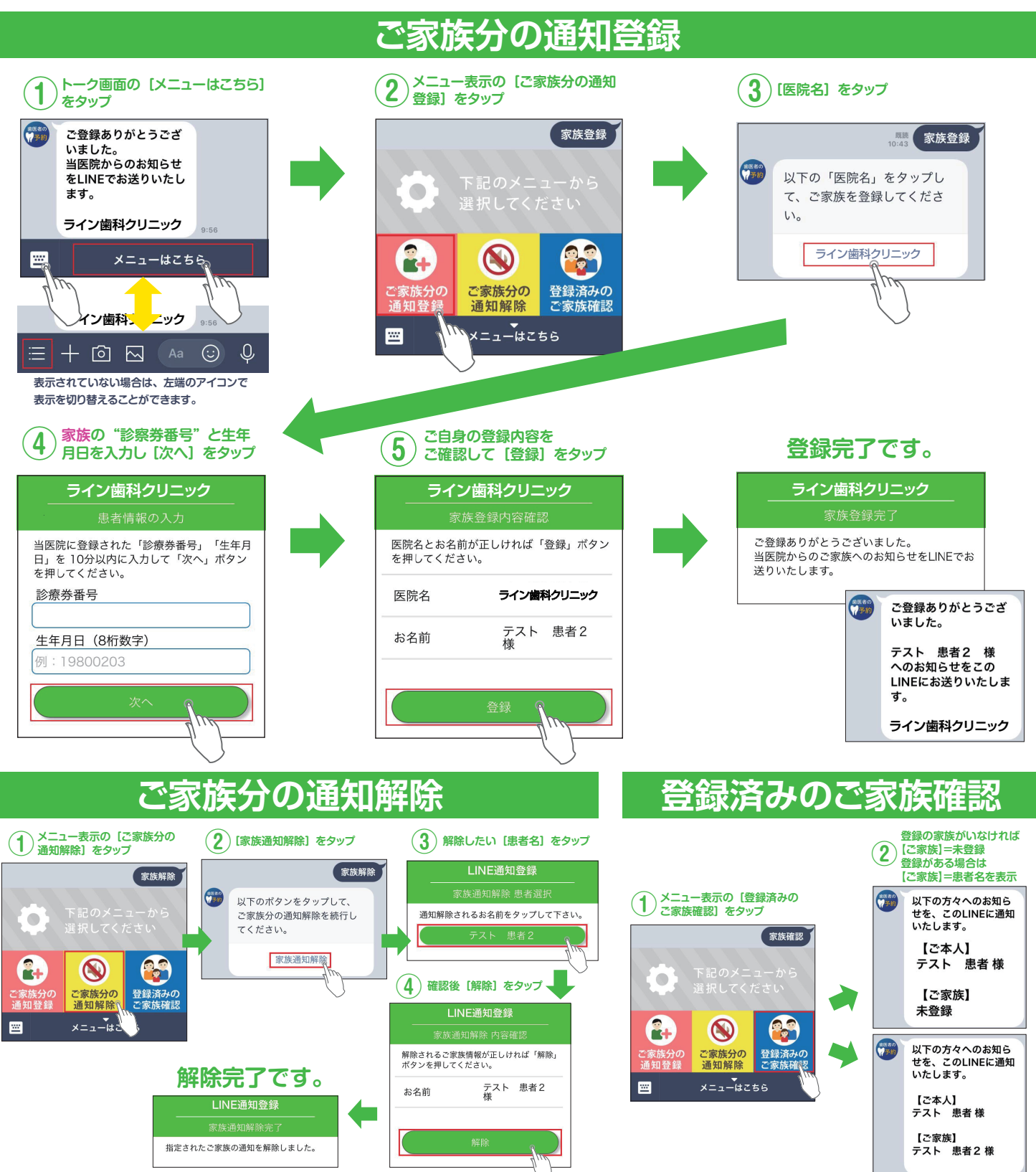